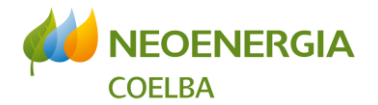

# Tutorial de Solicitação de Regularização de Compartilhamento de Postes no Geos – Rev03

Departamento de Processos de Rede

Unidade de Controle da Demanda de Projetos

Núcleo de Compartilhamento de Postes

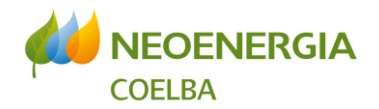

# Sumário

| 1. | Intr | odução                                         | 3    |
|----|------|------------------------------------------------|------|
| 2. | Ge   | renciamento de Ordens de Serviços              | 4    |
| 3. | Sol  | licitação de Regularização de Compartilhamento | 6    |
| 3  | .1.  | Geração da OS                                  | 6    |
| 3  | .2.  | Edição de Informações Gerais da OS             | 7    |
| 3  | .3.  | Inclusão de Carta de Passivo                   | 9    |
| 3  | .4.  | Navegação até o local do projeto               | . 10 |
| 3  | .5.  | Seleção dos postes alvo da regularização       | .13  |
| 3  | .6.  | Tratamento dos elementos selecionados          | .16  |
| 3  | .7.  | Despachando a OS                               | . 18 |
| 3  | .8.  | Acompanhamento da solicitação                  | .19  |

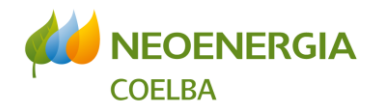

# 1. Introdução

A plataforma de gestão de compartilhamento, Geos, permite à empresa que possui ocupações em situação irregular informar sobre a localização das ocupações clandestinas para fins de início do processo de regularização. A ocupante clandestina, através de cadastro temporário disponibilizado, deverá indicar, <u>em todo o estado da Bahia</u>, quais postes da Coelba ocupam para que a Detentora possa proceder com as demais etapas do processo.

As declarações devem ser feitas, idealmente, separadas por município, sendo gerada uma Ordem de Serviço (OS) para cada cidade. Para as empresas que possuem quantidade de ocupações maiores ou iguais a 200, fica estabelecido o mínimo de 200 postes por OS para composição do processo de declaração.

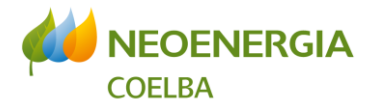

## 2. Gerenciamento de Ordens de Serviços

É possível acessar a seção de gerenciamento de Ordens de Serviços através do ícone localizado no canto superior esquerdo da tela do Geos (Figura 1). Nesta seção estarão reunidas todas as OS despachadas pelo usuário para a Coelba e da Coelba para o usuário.

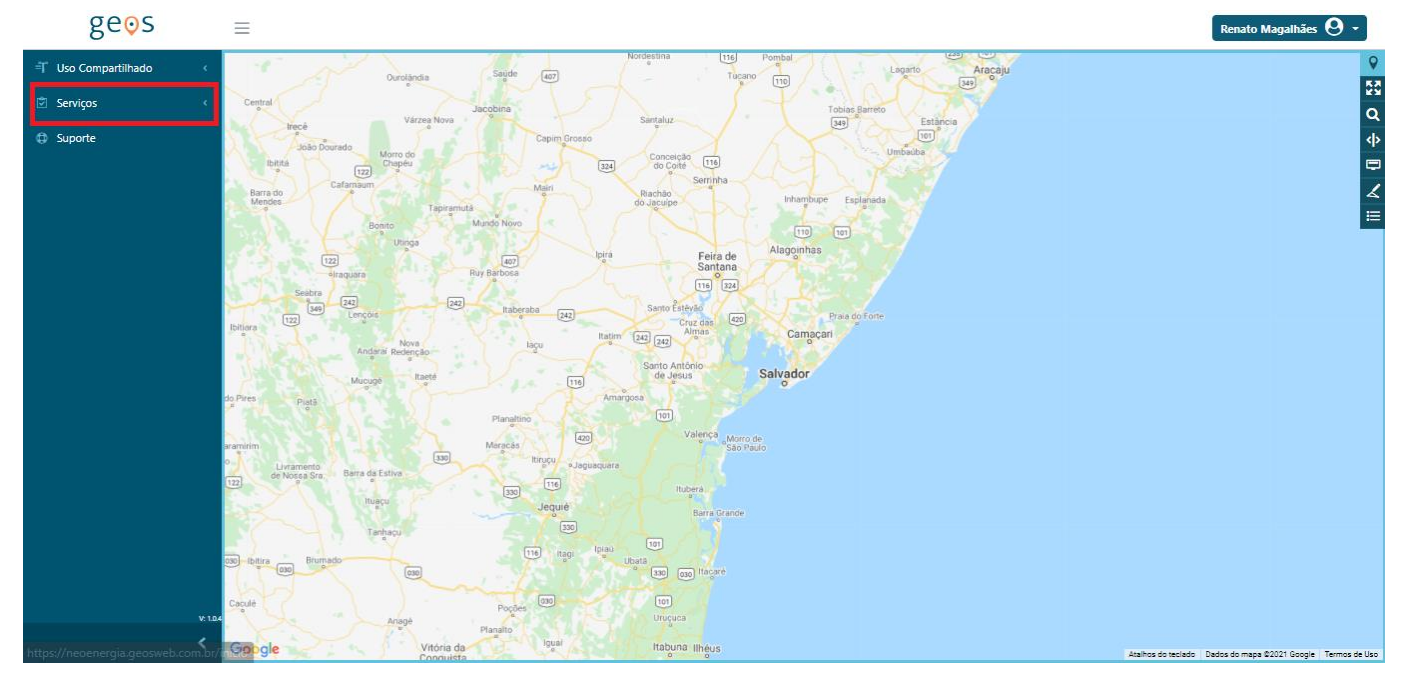

Figura 1 - Acesso a tela de gestão de OS

Uma vez acessada a seção de gerenciamento de OS estarão disponíveis 4 abas: "Pendentes de Despacho", "Em Análise", "Em Andamento" e "Concluídas". Nessas abas é possível verificar a situação de todas as OS existentes:

- Pendente de Despacho: todas as OS que estão em fase de criação e que ainda não foram despachadas. Não há limite de tempo para que as OS estejam sem despacho, portanto ousuário poderá utilizar quanto tempo for necessário para a criação da sua OS, odevendo apenas atentar-se ao prazo de expiração do acesso temporário fornecido.
- Em Análise: lista de todas as OS que dependem de alguma forma de resposta por parte do usuário (exemplo: recebimento de notificação, resposta da solicitação de regularização e etc).
- Em andamento: estão contempladas todas as OS despachadas/tramitadas e que dependem de ação de outro usuário.

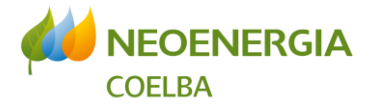

• Concluídas: traz as informações das OS fechadas.

Na tela de gestão de ordem de serviços, além disso, é possível gerar diferentes tipos de ordens de serviço (Figura 2).

| ) ≡      |                                                                                                    |              |                |                 |            |                                 | Renato Magalhães                |
|----------|----------------------------------------------------------------------------------------------------|--------------|----------------|-----------------|------------|---------------------------------|---------------------------------|
| Se       | erviços / Ordens de Serviço                                                                         |              |                |                 |            |                                 |                                 |
|          | Gerar Ordem de Serviço                                                                              |              |                |                 |            |                                 |                                 |
|          | Tipo de OS:                                                                                         | ▼ Ge         | rar            |                 |            |                                 |                                 |
|          | Pendentes de Despacho Em Análise Em Andamento                                                       | Concluídas   |                |                 |            |                                 | Minhas ordens de serviço        |
|          | Exportar Excel                                                                                      |              |                |                 |            |                                 | 2 Atualizar                     |
|          | Número / Tipo 🔻                                                                                     | Endereço 🔻 🍸 | Despachada 🛛 🍸 | Finalização 🛛 🔻 | Status 🔻   | Atual 🔻                         | Requerente                      |
|          | 2021.03.000150000662<br>Notificação de Intervenção na Rede                                          | RUA GETULI   | 05/08/21       | 05/08/21        | Despachada | CONECTA<br>EMPREENDIMENTOS LTDA | CONECTA<br>EMPREENDIMENTOS LTDA |
|          | 2021.03.000150000631<br>Notificação de Intervenção na Rede                                          | PROFESSOR    | 05/08/21       | 05/08/21        | Despachada | CONECTA<br>EMPREENDIMENTOS LTDA | CONECTA<br>EMPREENDIMENTOS LTDA |
|          | 2021.03.000150000601<br>Notificação de Intervenção na Rede                                          | RUA DO NOR   | 05/08/21       | 05/08/21        | Despachada | CONECTA<br>EMPREENDIMENTOS LTDA | CONECTA<br>EMPREENDIMENTOS LTDA |
|          | 2021.03.000150000551<br>Notificação de Intervenção na Rede                                          | RUA-DO ABA   | 30/07/21       | 06/08/21        | Despachada | CONECTA<br>EMPREENDIMENTOS LTDA | CONECTA<br>EMPREENDIMENTOS LTDA |
|          | 2021.03.000150000521           Notificação de Intervenção na Rede                                   | Rua Profes   | 30/07/21       | 05/08/21        | Despachada | CONECTA<br>EMPREENDIMENTOS LTDA | CONECTA<br>EMPREENDIMENTOS LTDA |
|          | 2021.03.000150000489<br>Notificação de Intervenção na Rede                                          | Av. 3 Padr   | 30/07/21       | 07/08/21        | Despachada | CONECTA<br>EMPREENDIMENTOS LTDA | CONECTA<br>EMPREENDIMENTOS LTDA |
| ://neoen | 2021.01.000010009793<br>Notificação de Segurança Risco Grau I<br>Jergia.geosweb.com.br/so/dashboard | Terminal r   | 28/07/21       | 02/08/21        | Despachada | COELBA                          | COELBA                          |

Figura 2 - Tela de gestão de OS

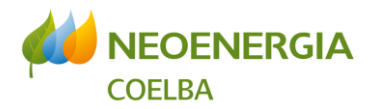

## 3. Solicitação de Regularização de Compartilhamento

#### 3.1. <u>Geração da OS</u>

A OS de Solicitação de Regularização de Compartilhamento permite a declaração das ocupações clandestinas para fins de início do processo de regularização. Para abrir este tipo de OS deve ser acessada a tela de gestão de ordem de serviços e selecionar, no campo "Tipo de Ordem de Serviço", a opção "Solicitação de Regularização de Compartilhamento". Em seguida, basta clicar em "Gerar" (Figura 3).

| erviços / Ordens de Serviço                                                                                                    |              |                |                 |            |                                 |                                 |
|----------------------------------------------------------------------------------------------------|--------------|----------------|-----------------|------------|---------------------------------|---------------------------------|
| Gerar Ordem de Serviço                                                                                                    |              |                |                 |            |                                 |                                 |
| Tipo de OS:                                                                                                    | •            | ierar          |                 |            |                                 |                                 |
| Aviso de Irregularidade<br>Pendentes de Cadastro Compartilhamento Existente<br>Solicitação de Compartilhamento                                |              |                |                 |            |                                 | Minhas ordens de serviço        |
| Solicitação de Regularização de Comp                                                                                                    | artilhamento |                |                 |            |                                 | 2 Atualiza                      |
| Número / Tipo 🛛 🔻                                                                                                    | Endereço 🔻   | Despachada 🛛 🔻 | Finalização 🔻 🔻 | Status 🔻   | Atual 🔻                         | Requerente                      |
| <ul> <li>2021.03.000150000662</li> <li>Notificação de Intervenção na Rede</li> </ul>                                                          | RUA GETULI   | 05/08/21       | 05/08/21        | Despachada | CONECTA<br>EMPREENDIMENTOS LTDA | CONECTA<br>EMPREENDIMENTOS LTDA |
| 2021.03.000150000631<br>Notificação de Intervenção na Rede                                                                                    | PROFESSOR    | 05/08/21       | 05/08/21        | Despachada | CONECTA<br>EMPREENDIMENTOS LTDA | CONECTA<br>EMPREENDIMENTOS LTDA |
| 2021.03.000150000601<br>Notificação de Intervenção na Rede                                                                                    | RUA DO NOR   | 05/08/21       | 05/08/21        | Despachada | CONECTA<br>EMPREENDIMENTOS LTDA | CONECTA<br>EMPREENDIMENTOS LTDA |
| 2021.03.000150000551     Notificação de Intervenção na Rede                                                                                   | RUA-DO ABA   | 30/07/21       | 06/08/21        | Despachada | CONECTA<br>EMPREENDIMENTOS LTDA | CONECTA<br>EMPREENDIMENTOS LTDA |
| 2024 22 2224 22222                                                                                                    | Rua Profes   | 30/07/21       | 05/08/21        | Despachada | CONECTA<br>EMPREENDIMENTOS LTDA | CONECTA<br>EMPREENDIMENTOS LTDA |
| Notificação de Intervenção na Rede                                                                                                    |              |                |                 |            |                                 |                                 |
| 2021.03.000190000521           Notificação de Intervenção na Rede           2021.03.000150000489           Notificação de Intervenção na Rede | Av. 3 Padr   | 30/07/21       | 07/08/21        | Despachada | CONECTA<br>EMPREENDIMENTOS LTDA | CONECTA<br>EMPREENDIMENTOS LTDA |

Figura 3 - Solicitação de Regularização de Compartilhamento

A partir da solicitação de geração de ordem de serviço de compartilhamento, aparecerá a tela ilustrada na Figura 4, que deve ser preenchida conforme orientações abaixo:

- Data Estimada Finalização: data estimada para apresentação do projeto da rede ora declarada
- Endereço: endereço da rede projetada
- **Observações:** texto complementar informativo.

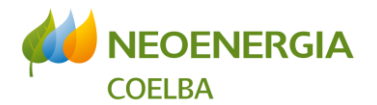

| 0 | =                                              | Renato Magaihães 🛛 👻                                                                                                    |
|---|------------------------------------------------|----------------------------------------------------------------------------------------------------|
| ₹ | Serviços                                       | Nordestina (116) Pombal Lagarito Aracoju Q                                                                                                    |
|   | Gerar Ordem de Serviço                         | Tobias Barreto                                                                                                    |
| ٥ | Dados Gerais                                   | apim Grosso                                                                                                    |
|   | Data Estimada Finalização 05/08/2021           | at Serrita<br>Bactor<br>Serrita<br>Bactor<br>Bactor<br>B |
|   | Av Eduard Santos, nº 300                       | bira Feira de<br>Santana Alagoinhas                                                                                                    |
|   | Observações<br>Interligação Narandiba x Pirajá | Ins Izul<br>Sento Estevio<br>Bali De Callingui De Para do Farie<br>Bali ma Callingui De Callinguan                                                                                                    |
|   | Aceitar Cancelar                               | Santo Antono<br>de Jesus Salvador<br>Amargosa                                                                                                    |
|   |                                                | Very Angeneous<br>Very Angeneous<br>Regular<br>Regular<br>Regular                                                                                                    |
|   |                                                | an an an an an an an an an an an an an a                                                                                                    |
| > |                                                | Google Habura Illeur Aphos do teciado Dedos do meso 62021 Google Termos de Uso Informar erro no meso                                                                                                    |

Figura 4 - Tela de geração de OS

Após o preenchimento dos campos e clicar no botão "Aceitar" (Figura 4), o sistema gerará a Ordem de Serviço e o seu respectivo número estará disponível conforme ilustrado na Figura 5.

| =                               |                                    |                                                     |                            | Renato Magalhães 😌 |
|---------------------------------|------------------------------------|-----------------------------------------------------|----------------------------|--------------------|
| Serviços                        |                                    |                                                     | a Barroo Estáncia          | 7                  |
| Ordem de serviço:               | 2021.01.023750000023               | Solicitação de Regularização de<br>Compartilhamento | umauba                     |                    |
| Data Geração                    | 05/08/2021                         |                                                     |                            |                    |
| Data Estimada Finalização       | 05/08/2021 🧪                       |                                                     |                            |                    |
| Endereço                        | Av Edgard Santos, n° 300 🥒         |                                                     |                            |                    |
| Observações                     | /                                  |                                                     |                            |                    |
|                                 |                                    |                                                     | and the state of the store |                    |
| Documentos                      |                                    |                                                     |                            |                    |
|                                 |                                    |                                                     | Palv                       |                    |
| Selecionar arquivo              |                                    |                                                     |                            |                    |
|                                 |                                    |                                                     | Morro de<br>Rea Partin     |                    |
|                                 |                                    |                                                     |                            |                    |
| Seleção de Elementos da Ord     | lem de Serviço                     |                                                     |                            |                    |
| <b>T</b> Ferramentas de seleção | c                                  |                                                     | the of Grande              |                    |
| Ordens de Serviço:              | Ferramenta de desenho:             | Por Barramento:                                     | - 195                      |                    |
| Listar ordem de Serviço         | 🖌 Polígono                         | Barramento                                          |                            |                    |
|                                 |                                    |                                                     |                            |                    |
| 🖻 Exportar Excel 🏥 Apaga        | ar tudo 🏥 Apagar página 🛛 Ver sele | cionado                                             | eus                        |                    |
| Você está no modo Ver Todos     |                                    |                                                     | Conde                      |                    |

Figura 5 - Tela de OS gerada

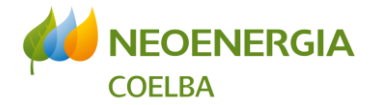

#### 3.2. <u>Edição de Informações Gerais da</u> <u>OS</u>

As informações inseridas inicialmente, quando da geração da OS, podem ser modificadas através do acionamento dos ícones posicionados ao lado de cada campo: "Data Estimada Finalização", "Endereço" e "Observações" (Figura 6).

| 0      | $\equiv$ |                                                                      |                                                                                             |                                                     |                                                                                                    | Renato Magalhães 🛛 👻                                        |
|--------|----------|----------------------------------------------------------------------|---------------------------------------------------------------------------------------------|-----------------------------------------------------|----------------------------------------------------------------------------------------------------|-------------------------------------------------------------|
| Ĩ      |          |                                                                      |                                                                                             |                                                     | a contractor de la contractor de la cont | ancia                                                       |
| 2<br>0 |          | Ordem de serviço:                                                    | 2021.01.023750000023                                                                        | Solicitação de Regularização de<br>Compartilhamento |                                                                                                    | <b>⊻</b> ¥<br>Q<br>(0)                                      |
|        |          | Data Geração<br>Data Estimada Finalização<br>Endereço<br>Observações | 05/06/2021<br>05/06/2021<br>Av Edgard Santos, n° 300<br>Interligação Narandiba x Piraj<br>✔ | ă                                                   |                                                                                                    | ∠<br>≡                                                      |
|        |          | Documentos                                                           |                                                                                             |                                                     |                                                                                                    |                                                             |
|        |          | Selecionar arquivo                                                   |                                                                                             |                                                     | Merro de<br>tao Paulo                                                                                                    |                                                             |
|        |          | Seleção de Elementos da Ord                                          | lem de Serviço                                                                              |                                                     |                                                                                                    |                                                             |
|        |          | <b>T</b> Ferramentas de seleção:                                     | :                                                                                           |                                                     | d dance                                                                                                    |                                                             |
|        |          | Ordens de Serviço:                                                   | Ferramenta de desenho:                                                                      | Por Barramento:                                     | - 19                                                                                                    |                                                             |
|        |          | Listar ordem de Serviço                                              | Z Polígono                                                                                  | Barramento                                          |                                                                                                    |                                                             |
|        |          | 🗈 Exportar Excel 📋 Apaga                                             | r tudo 🌐 Apagar página 🛛 Ver se                                                             | elecionado                                          | iter<br>1/ tus<br>1 -                                                                                                    |                                                             |
| >      |          | Você está no modo Ver Todos                                          |                                                                                             |                                                     | Google                                                                                                    | Atalhos do teciado Dados do mapa ©2021 Google Termos de Uso |

Figura 6 - Informações gerais editáveis.

Ao se clicar no ícone de edição uma caixa de texto será aberta, permitindo a edição do texto/data inserida, ver exemplo de Figura 7.

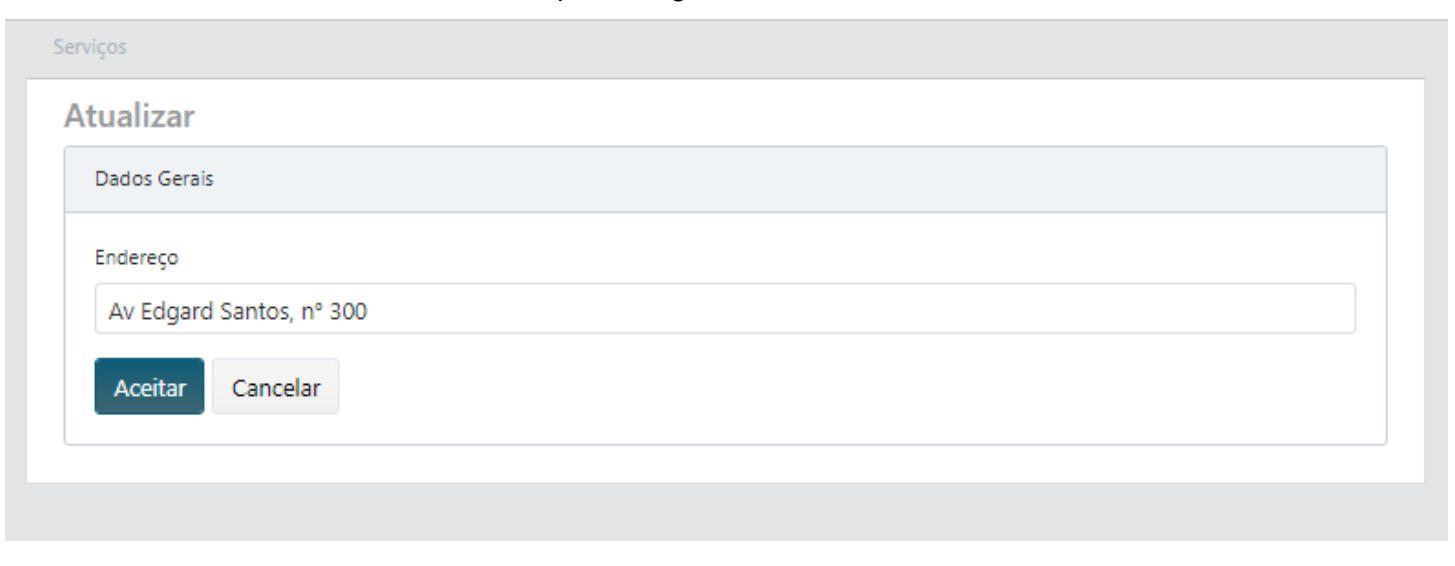

Figura 7 - Tela de edição de campo de informação.

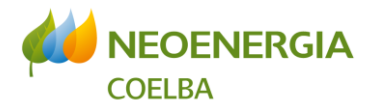

#### 3.3. <u>Inclusão de Carta de Declaração</u> <u>de Ocupação</u>

Na solicitação de regularização de compartilhamento <u>é obrigatória a anexação da carta de</u> <u>declaração de ocupação</u>, também denominada carta de passivo. Para isso, o usuário deverá clicar no botão "Selecionar arquivo..." (Figura 8). O sucesso do *upload* de cada arquivo será registrado pelamudança do título do arquivo que passará a ser de cor verde (Figura 9).

|                                |                                                                                                    |                                                     |                       | Renato Magalhães                        |
|--------------------------------|----------------------------------------------------------------------------------------------------|-----------------------------------------------------|-----------------------|-----------------------------------------|
|                                |                                                                                                    |                                                     |                       | 4                                       |
| Ordem de serviço:              | 2021.01.023750000023                                                                                                    | Solicitação de Regularização de<br>Compartilhamento | Umbrobi               |                                         |
| Data Geração                   | 05/08/2021                                                                                                    |                                                     |                       |                                         |
| Data Estimada Finalização      | 05/08/2021 🥒                                                                                                    |                                                     |                       |                                         |
| Endereço                       | Av Edgard Santos, n° 300 🥒                                                                                                    |                                                     |                       |                                         |
| Observações                    | Interligação Narandiba x Pirajá<br>structure: A constructure: Sector A constructure: Sector A constructure: Se<br>Sector A constructure: Sector A constructure: Sector A constructure: Sector A constructure: Sector A constructure: Sector A constructure: Sector A constructure: Sector A constructure: Sector A constructure: Sector A constructure: Secto |                                                     | a a the second second |                                         |
|                                |                                                                                                    |                                                     |                       |                                         |
| Documentos                     |                                                                                                    |                                                     |                       |                                         |
|                                |                                                                                                    |                                                     |                       |                                         |
|                                |                                                                                                    |                                                     |                       |                                         |
| Selecionar arquivo             |                                                                                                    |                                                     |                       |                                         |
|                                |                                                                                                    |                                                     | Morro de<br>Bão Paulo |                                         |
|                                |                                                                                                    |                                                     |                       |                                         |
| Seleção de Elementos da O      | rdem de Serviço                                                                                                    |                                                     |                       |                                         |
| <b>T</b> Ferramentas de seleçã | 0:                                                                                                    |                                                     |                       |                                         |
| Ordens de Serviço:             | Ferramenta de desenho:                                                                                                    | Por Barramento:                                     |                       |                                         |
| Listar ordem de Serviço        | 🖌 Polígono                                                                                                    | Barramento                                          |                       |                                         |
|                                |                                                                                                    |                                                     |                       |                                         |
| 🖾 Exportar Excel 🌐 Apag        | gar tudo 🌐 Apagar página 🛛 Ver sele                                                                                                    | ecionado                                            | eus -                 |                                         |
| Você está no modo Ver Todos    |                                                                                                    |                                                     | Canala                |                                         |
|                                |                                                                                                    |                                                     | ✓ Atahos d            | o teclado Dados do mapa @2021 Google To |

Figura 8 - Seleção de arquivos de declaração de regularização de compartilhamento

|                             |                                      |                                                     |          |                       | Renato Magalhães                             |
|-----------------------------|--------------------------------------|-----------------------------------------------------|----------|-----------------------|----------------------------------------------|
| Serviços                    |                                      |                                                     |          | To s Barreto Feláncia | ¥.                                           |
| Ordem de serviço:           | 2021.01.023750000023                 | Solicitação de Regularização de<br>Compartilhamento | 2        | Umbacha               |                                              |
| Data Geração                | 05/08/2021                           |                                                     |          |                       |                                              |
| Data Estimada Finalização   | 05/08/2021 🥒                         |                                                     |          |                       |                                              |
| Endereço                    | Av Edgard Santos, nº 300 🧪           |                                                     |          |                       |                                              |
| Observações                 | interiigação Narandiba x Piraja<br>🖉 |                                                     |          | A CONTRACTOR          |                                              |
|                             |                                      |                                                     |          | and the some          |                                              |
| Documentos                  |                                      |                                                     |          | 631 8                 |                                              |
|                             |                                      |                                                     |          | vie                   |                                              |
| Selectopar arquive          |                                      |                                                     | V Enitol |                       |                                              |
| Selecional arquivo          |                                      |                                                     | · Peito: | 5                     |                                              |
| D                           |                                      |                                                     | ×        | Bão Paulo             |                                              |
| Carta de declaração         | o de ocupação.pdf                    |                                                     |          | é.                    |                                              |
| Hile successfully uploaded. |                                      |                                                     |          | Grande                |                                              |
|                             |                                      |                                                     |          | 8                     |                                              |
| Seleção de Elementos da O   | Drdem de Serviço                     |                                                     | 15       | æé                    |                                              |
|                             |                                      |                                                     |          |                       |                                              |
| T Ferramentas de seleç      | ão:                                  |                                                     | - E      |                       |                                              |
| Ordens de Serviço:          | Ferramenta de desenho:               | Por Barramento:                                     |          | us                    |                                              |
| Listar ordem de Serviço     | Polígono                             | Barramento                                          | 8        |                       |                                              |
|                             |                                      |                                                     | -        | gie Ata               | ihos do teclado Dados do mapa ©2021 Google T |

Figura 9 - Arquivos com uploads concluídos

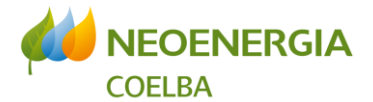

Destaque-se que a não anexação do documento da carta de declaração de ocupação contendo a totalidade do quantitativo de postes ocupados em todo o estado da Bahia resultará na devolução da Ordem de Serviço e consequente interrupção do processo de regularização até que a situação seja resolvida.

**Importante:** O tamanho individual do arquivo submetido está limitado a 20 Mb.

#### 3.4. Navegação até o local do projeto

A partir mapa mostrado, é necessário que se navegue até o trecho de ocupação e que se selecionem os postes alvo da regularização (Figura 10). A navegação até o local do projeto deve ser feita com a utilização do mouse e o deslocamento no mapa do estado da Bahia.

|                                                      |                            |                                                     |                                                                                                    | Renato Magalhães                          |
|------------------------------------------------------|----------------------------|-----------------------------------------------------|----------------------------------------------------------------------------------------------------|-------------------------------------------|
| Serviços                                             |                            |                                                     | 2 to Barreto                                                                                                    | e 🛛 Map                                   |
| Ordem de serviço: 202                                | 1.01.023750000023          | Solicitação de Regularização de<br>Compartilhamento |                                                                                                    | Satellite                                 |
| Data Geração                                         | 05/08/2021                 |                                                     |                                                                                                    |                                           |
| Data Estimada Finalização                            | 05/08/2021 🧪               |                                                     |                                                                                                    |                                           |
| Endereço                                             | Av Edgard Santos, nº 300   | /                                                   |                                                                                                    |                                           |
| Observações                                          | Interligação Narandiba x P | irajá                                               |                                                                                                    |                                           |
|                                                      |                            |                                                     | and the state of the second second second second second second second second second second second second second                                                                                                    |                                           |
|                                                      |                            |                                                     | eorte                                                                                                    |                                           |
| Documentos                                           |                            |                                                     | - 舞野 - 観天 - 2011                                                                                                    |                                           |
|                                                      |                            |                                                     | all all all all all all all all all all                                                                                                    |                                           |
| Selecionar arquivo                                   |                            | ✓ Feito!                                            |                                                                                                    |                                           |
|                                                      |                            |                                                     | Morro de<br>Bão Paulo                                                                                                    |                                           |
| A                                                    |                            | ×                                                   |                                                                                                    |                                           |
| Carta de declaração d<br>File successfully uploaded. | e ocupação.pdf             |                                                     |                                                                                                    |                                           |
|                                                      |                            |                                                     | - Crande                                                                                                    |                                           |
|                                                      |                            |                                                     |                                                                                                    |                                           |
| Seleção de Elementos da Ord                          | em de Serviço              |                                                     | es as a                                                                                                    |                                           |
| ▼ Ferramentas de seleção:                            |                            |                                                     | 1. 1. 1. 1. 1. 1. 1. 1. 1. 1. 1. 1. 1. 1                                                                                                    |                                           |
| Ordens de Serviço:                                   | Ferramenta de desenho      | Por Barramento:                                     | and the second second sec |                                           |
| Listar ordem de Serviço                              | 🖌 Polígono                 | Barramento                                          | Carl Carl                                                                                                    |                                           |
|                                                      |                            |                                                     | - Google Atal                                                                                                    | nos do teclado Dados do mapa @2021 Google |

Figura 10 - Navegação até a localidade do projeto.

Na exibição do mapa é possível modificar a visualização do modo "Map" para o modo "Satellite" apenas clicando no botão superior direito visto na Figura 11.

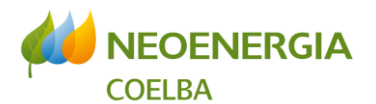

|                                          |                                                     |                                       | Renato Magalha                                            |
|------------------------------------------|-----------------------------------------------------|---------------------------------------|-----------------------------------------------------------|
| enviços                                  |                                                     |                                       | 0 Map                                                     |
| Ordem de serviço: 2021.01.023750000023   | Solicitação de Regularização de<br>Compartilhamento | 3000                                  | Satellite                                                 |
| Data Geração 05/08/2021                  |                                                     |                                       | A PARTY OF THE REAL                                       |
| Data Estimada Finalização 05/08/2021 🧪   |                                                     |                                       |                                                           |
| Endereço Av Edgard Santos, nº 300 🖉      | /                                                   |                                       | Real Production of the                                    |
| Observações Interligação Narandiba x Pi  | rajá                                                | 5 3 th 1 4 . 3 A                      | and the Frank                                             |
| ,                                        |                                                     | Store's Rose 1                        | and the second second                                     |
| Documentos                               |                                                     | 364 11 10                             |                                                           |
|                                          |                                                     | <b>探索</b> 到于 東方                       | A Real Providence of                                      |
| Selecionar arguivo                       | ✓ Feito!                                            | 1 1 1 1 1 1 1 1 1 1 1 1 1 1 1 1 1 1 1 |                                                           |
| 3.2                                      |                                                     |                                       |                                                           |
| D                                        | ×                                                   | End the Yes in the                    | W ENRIET L                                                |
| Carta de declaração de ocupação.pdf      |                                                     |                                       | and the second second                                     |
| File successfully uploaded.              |                                                     | and the second second                 | A Star Start Start                                        |
|                                          |                                                     |                                       | Sec. 1 Sec. 28                                            |
| Seleção de Elementos da Ordem de Serviço |                                                     |                                       |                                                           |
| ▼ Ferramentas de selecão:                |                                                     |                                       | Lee of the sure of                                        |
| Ordens de Serviço: Ferramenta de desenho | Por Barramento:                                     |                                       |                                                           |
| Listar ordem de Serviço 🏼 🖌 Polígono     | Barramento 😫                                        |                                       |                                                           |
|                                          |                                                     | Google                                | C. P. Barrison and C. C. C. C. C. C. C. C. C. C. C. C. C. |

Figura 11 - Visualização do mapa modo "Satellite".

Ainda é possível navegar nos logradouros utilizando o recurso do *Google Maps* conforme mostrado *em* Figura 12 e Figura 13.

|                                                    |                         |                                                     |                                          | Renato Magalh        |
|----------------------------------------------------|-------------------------|-----------------------------------------------------|------------------------------------------|----------------------|
|                                                    |                         |                                                     |                                          | 26 11/2              |
| Ordem de serviço:                                  | 2021.01.023750000023    | Solicitação de Regularização de<br>Compartilhamento |                                          | Jacob Contraction    |
| Data Geração                                       | 05/08/2021              |                                                     |                                          | Colégie Estadual     |
| Data Estimada Finalização                          | 05/08/2021 🥒            |                                                     |                                          | al 15                |
| Endereço                                           | Av Edgard Santos, nº 30 | 00 /                                                |                                          |                      |
| Observações                                        | Interligação Narandiba  | x Pirajá                                            |                                          |                      |
|                                                    |                         |                                                     |                                          | A Marine Comment     |
| Documentos                                         |                         |                                                     | an greja o<br>Santa 1                    |                      |
| Selecionar arquivo                                 |                         | 🛩 Feitol                                            | E Escola Municipe<br>Deputado Gersivo Co | h 👌 🖂 🕴              |
| R                                                  |                         | ×                                                   | Assembléis de                            |                      |
| Carta de declaração<br>File successfully uploaded. | de ocupação.pdf         |                                                     |                                          |                      |
|                                                    |                         |                                                     |                                          |                      |
| Seleção de Elementos da O                          | rdem de Serviço         |                                                     |                                          |                      |
| ▼ Ferramentas de seleçã                            | 0:                      |                                                     | and a                                    | A A A                |
| Ordens de Serviço:                                 | Ferramenta de dese      | nho: Por Barramento:                                |                                          |                      |
| Listar ordem de Serviço                            | 🖌 Polígono              | Barramento                                          |                                          | Attitude Auto Escola |
| and an annual source by few formers                | (manual)                |                                                     | Gonde                                    | Auto Encola          |

Figura 12 - Ativando o Google Maps.

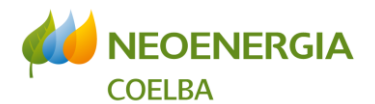

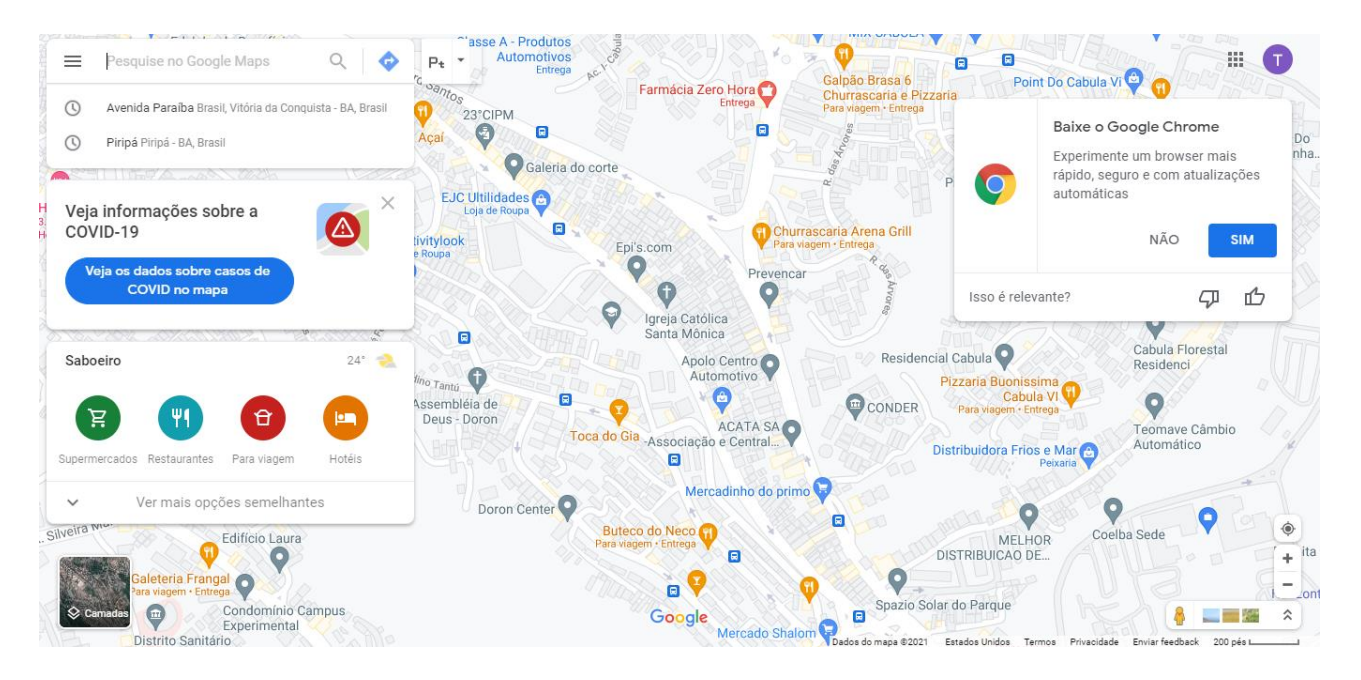

Figura 13 - Visualização do Google Maps

#### 3.5. <u>Seleção dos postes alvo da</u> regularização

Na OS de Solicitação de Regularização de Compartilhamento é necessário definir quais postes serão alvo da regularização submetida. Assim, é indispensável que haja a precisa seleção dos elementos nos quais estão presentes as ocupações clandestinas. É imprescindível que a ferramenta de seleção seja acionada (quadrado pontilhado) e os postes envolvidos por um polígono, (Figura 14).

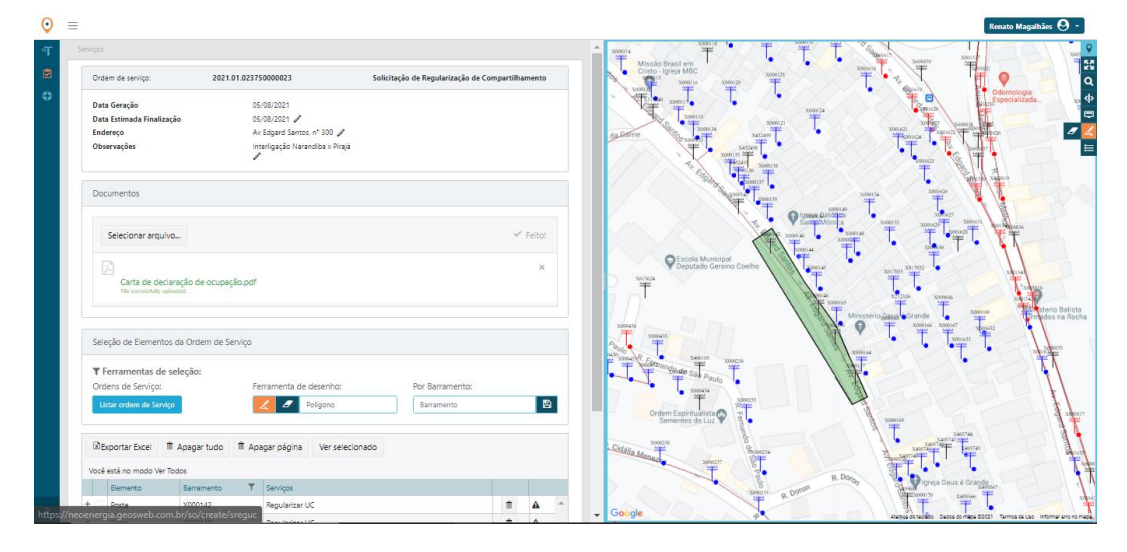

Figura 14 - Seleção dos postes da OS.

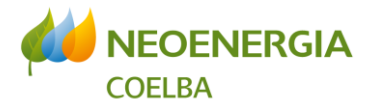

Poderão ser incluídos quantos polígonos sejam necessários para seleção de todos os postes ocupados (Figura 15). O polígono mais recente tem cor verde, enquanto os anteriores mudam a cor de verde para cinza.

|                                                                                               |                                        |                                      |               | X00014<br>Missão Brasil em                |                                                                                                    | Animal Xneest                      |
|-----------------------------------------------------------------------------------------------|----------------------------------------|--------------------------------------|---------------|-------------------------------------------|----------------------------------------------------------------------------------------------------|------------------------------------|
| Ordem de serviço:                                                                             | 2021.01.023750000023                   | Solicitação de Regularização de Comp | partilhamento | Cristo Igreja MBC                         | X000123                                                                                                    | • 1 1 9                            |
| Data Geração                                                                                  | 05/08/2021                             |                                      |               | XXXXXXXXXXXXXXXXXXXXXXXXXXXXXXXXXXXXXX    |                                                                                                    | Odontologia<br>Especializada.      |
| Data Estimada Finalização                                                                     | 05/08/2021 🧪                           |                                      |               | erreaux<br>sets                           | X000121                                                                                                    | Total Interest in the second       |
| Endereço                                                                                      | Av Edgard Santos, n° 300 🥒             |                                      |               | da Garne                                  | 3452400                                                                                                    | Monata Approved The Approved State |
| Observações                                                                                   | Interligação Narandiba × Piraja        |                                      |               | Xason is an                               |                                                                                                    |                                    |
|                                                                                               |                                        |                                      |               | 1. Coo .                                  | 36 Line 1                                                                                                    | T. Control matern                  |
| Documentos                                                                                    |                                        |                                      |               | The proves                                |                                                                                                    | xooteas V                          |
|                                                                                               |                                        |                                      |               | A.                                        | Solerad                                                                                                    | XILAT                              |
| Selecionar arquivo                                                                            |                                        |                                      | ✓ Feito!      |                                           | Same Vonita<br>X000140 X000148                                                                                                    |                                    |
|                                                                                               |                                        |                                      |               |                                           | The The                                                                                                    |                                    |
| 因                                                                                             |                                        |                                      | ×             | Peputado Gersino Coe                      | the tage of the second second se | X017013 X017012 • X00154           |
| Carta de declara                                                                              | ão de ocupação.pdf                     |                                      |               | 2 X613624                                 |                                                                                                    | T                                  |
|                                                                                               |                                        |                                      |               |                                           | XXXXXXXXXXXXXXXXXXXXXXXXXXXXXXXXXXXXXX                                                                                                    | X12126 X099886 X10154 X            |
|                                                                                               |                                        |                                      |               | man D D                                   | Minister                                                                                                    | lo Grande                          |
| Seleção de Elementos d                                                                        | Ordem de Servico                       |                                      |               | X300435                                   | × 17 /                                                                                                    |                                    |
|                                                                                               | 2                                      |                                      |               | 04/0<br>0419 X496105 X496105 Yangto       | X00004                                                                                                    |                                    |
|                                                                                               | <b>M</b>                               |                                      |               | And Andreast Sile Paul                    |                                                                                                    |                                    |
| ▼ Ferramentas de sel                                                                          | eçao:                                  |                                      |               |                                           |                                                                                                    |                                    |
| ▼ Ferramentas de sel<br>Ordens de Serviço:                                                    | eçao:<br>Ferramenta de desenho:        | Por Barramento:                      |               | X000434                                   | 121                                                                                                    |                                    |
| ▼ Ferramentas de sel<br>Ordens de Serviço:<br>Listar ordem de Serviço                         | Ferramenta de desenho:                 | Por Barramento:<br>Barramento        | 8             |                                           | 216                                                                                                    |                                    |
| ▼ Ferramentas de sel<br>Ordens de Serviço:<br>Listar ordem de Serviço                         | Ferramenta de desenho:                 | Por Barramento:<br>Barramento        |               | Ordem Espiritualista<br>Sementes de Luz   |                                                                                                    | Xaanteo                            |
| Ferramentas de sel Ordens de Serviço: Listar ordem de Serviço                                 | Ferramenta de desenho:                 | Por Barramento:<br>Barramento        |               | Crdem Expiritualista<br>Sementes de Luz   |                                                                                                    | XURIE9                             |
| Ferramentas de sel Ordens de Serviço:     Listar ordem de Serviço     DExportar Excel         | pagar tudo 🏦 Apagar página Ver selecio | Por Barramento:<br>Barramento        |               | Vice vice vice vice vice vice vice vice v |                                                                                                    |                                    |
| Ferramentas de sel Ordens de Serviço:     Listar ordem de Serviço      Dexportar Excel      T | pagar tudo 🕅 Apagar página Ver selecic | Por Barramento:<br>Barramento        |               | Citizen Anna                              | R Doyo                                                                                                    |                                    |

Figura 15 - Seleção dos postes da solicitação feita por mais de um polígono.

A declaração de regularização de ocupação deve respeitar o que se define em regras para a geração de OS, listadas abaixo:

#### Regras de seleção de postes em OS:

- Deve ser gerada, idealmente, uma OS por município.
   Caso seja necessária a geração de mais de uma OS por município deve-se incluir justificativa e respeitar o que está definido em item III desta lista de regras;
- II) A quantidade total de elementos selecionados está limitada ao máximo de 2000 postes por OS;
- III) Para empresas que possuam ocupações superiores a 200, o mínimo de postes incluídos por OS será de 200.

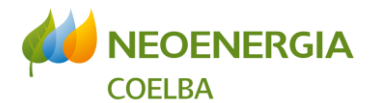

Caso seja necessária a limpeza da seleção em tela utilizar o bota indicado em Figura 16, localizado ao lado do botão de seleção.

|                                                                      |                                                                                             |                                      |              |                                         |                           |                                                       | Renato Magalhães             |
|----------------------------------------------------------------------|---------------------------------------------------------------------------------------------|--------------------------------------|--------------|-----------------------------------------|---------------------------|-------------------------------------------------------|------------------------------|
| Serviços<br>Ordem de serviço:                                        | 2021.01.023750000023                                                                        | Solicitação de Regularização de Comp | artilhamento | Missão Brasil em<br>Cristo - Igreja MBC |                           |                                                       |                              |
| Data Geração<br>Data Estimada Finalização<br>Endereço<br>Observações | 05/08/2021<br>05/08/2021 🖋<br>Av Edgard Santos, n° 300 🖋<br>Interligação Narandiba x Pirajá |                                      |              |                                         |                           |                                                       | Odontologia<br>Especializada |
| Documentos                                                           | 1                                                                                           |                                      |              | 4. E.                                   |                           |                                                       |                              |
| Selecionar arquivo                                                   |                                                                                             |                                      | ✓ Feito!     |                                         | T Satter Monica           |                                                       | T.T.                         |
| Carta de declaraçã<br>FécsoccestAdy upleaded                         | o de ocupação.pdf                                                                           |                                      | ×            | Xattaca<br>T                            | nicipal<br>Gersino Coelho | X017183<br>X017183<br>X121226<br>X121226<br>X0199696, | Xtere<br>Victoria            |
| Seleção de Elementos da                                              | Drdem de Serviço                                                                            |                                      |              | States 14                               | A /                       | Ministerio Renus Grande                               | Terrindo<br>unit             |
| ▼ Ferramentas de selec<br>Ordens de Serviço:                         | ão:<br>Ferra <u>menta d</u> e desenho:                                                      | Por Barramento:                      |              | All Xinoi V Contrandones Sar Pa         |                           |                                                       |                              |
| Listar ordem de Serviço                                              | Polígano                                                                                    | Barramento                           |              | Ordem Espiritualist<br>Sementes de Lu   |                           | XXXXXXX                                               |                              |
| Exportar Excel                                                       | agar tudo 🏥 Apagar página 🛛 Ver selec                                                       | onado                                |              | Cidalia Menazia                         | Ramona<br>Restriction     |                                                       |                              |
| Elemento B                                                           | arramento 🍸 Servicos                                                                        |                                      | 11           |                                         | R.D.                      | aran Igreja Deus é Grande                             | 67                           |
| + Poste X                                                            | 000142 Regularizar UC                                                                       |                                      | t 🔺 ^        |                                         | R Doro                    | Selection to X400366                                  | 14                           |
|                                                                      |                                                                                             |                                      |              | + Google                                | A                         | Atalhos do teclado Dados do mapa 02021                | Termos de Uso Inform         |

Figura 16 - Botão de limpeza de seleção.

Uma vez selecionado o poste no mapa, a lista de Seleção de Elementos de Rede será atualizado e há a possibilidade de exclusão de qualquer elemento dessa lista através do botão localizado do lado direito do elemento (Figura 17).

| $\mathbf{O}$ | Ξ |                                                                            |                                                                                           |                                       |              | Renato Magalhães 🕴 -                                                           |          |
|--------------|---|----------------------------------------------------------------------------|-------------------------------------------------------------------------------------------|---------------------------------------|--------------|--------------------------------------------------------------------------------|----------|
| ₹T           |   | Ordem de serviço:                                                          | 2021.01.023750000023                                                                      | Solicitação de Regularização de Compa | artilhamento | A Revenue T                                                                    | 9        |
| <b>9</b>     |   | Data Geração<br>Data Estimada Finalização<br>Endereço<br>Observações       | 05/08/2021<br>05/08/2021<br>Av Edgard Santos, n° 300 🖋<br>Interligação Narandiba x Pirajá |                                       |              |                                                                                | 53 Q     |
|              |   | Documentos                                                                 |                                                                                           |                                       |              |                                                                                |          |
|              |   | Selecionar arquivo                                                         |                                                                                           |                                       | ✓ Feito!     | t <sup>2</sup> cratter<br>→                                                    | X        |
|              |   | Carta de declaração d<br>File successfully uploaded.                       | e ocupação.pdf                                                                            |                                       | ×            |                                                                                |          |
|              |   | Seleção de Elementos da Ord                                                | em de Serviço                                                                             |                                       |              | Anistein                                                                       | Det      |
|              |   | ▼ Ferramentas de seleção:<br>Ordens de Serviço:<br>Listar ordem de Serviço | Ferramenta de desenho:                                                                    | Por Barramento:<br>Barramento         | B            | R Formando de San Mer Mortin                                                   | 7        |
|              |   | Exportar Excel 🗯 Apaga                                                     | r tudo 🗎 Apagar página 🛛 Ver selecior                                                     | ado                                   |              | Junit work Paulo R. Fortune B.                                                 | -        |
|              |   | Voce esta no modo Ver Todos<br>Elemento Barra                              | mento <b>T</b> Serviços                                                                   |                                       |              | 2006-14 8.<br>37#                                                              | 4        |
|              |   | + Poste X000                                                               | 142 Regularizar UC                                                                        |                                       | ± ▲ ^        | Ordern Espiritualista<br>Sementes de Luz                                       | 1        |
|              |   | + Poste X000                                                               | 146 Regularizar UC                                                                        |                                       | <b>A</b>     | Ŷ                                                                              | 刻        |
| >            |   | + Poste X000                                                               | 156 Regularizar UC                                                                        |                                       | t A          | ✓ Google Atalics do taciado Eados do majo 20021 Termos de Uso Informar emo nor | - Solari |

Figura 17 - Elementos selecionados e botão de exclusão individual de elementos.

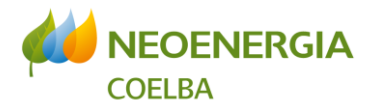

0

#### 3.6. <u>Tratamento dos elementos</u> <u>selecionados</u>

No tratamento dos elementos (postes) selecionados, devem ser excluídos aqueles que não possuam referência de barramento e estejam com a coluna "Barramento" em branco, ver Figura 18.

|                                                       | Carta de de<br>Ne successivity s                                                                                                    | claração de ocupação.pdf<br>aploaded                                                                                                    |                                                                                                    |                 |        | ×                     |                                                                                                    | Colégio Estada<br>Heitor Villa Lob          |
|-------------------------------------------------------|----------------------------------------------------------------------------------------------------|----------------------------------------------------------------------------------------------------|----------------------------------------------------------------------------------------------------|-----------------|--------|-----------------------|----------------------------------------------------------------------------------------------------|---------------------------------------------|
| Se                                                    | leção de Element                                                                                                    | tos da Ordem de Serviço                                                                                                    |                                                                                                    |                 |        |                       |                                                                                                    | March March and                             |
| T                                                     | Ferramentas de                                                                                                    | e seleção:                                                                                                    | arramenta de decembor                                                                                                    | Por Barramento: |        |                       |                                                                                                    |                                             |
|                                                       | Listar ordèm de Sen                                                                                                    | viço                                                                                                    | Z Polígono                                                                                                    | Barramento      |        | 8                     |                                                                                                    |                                             |
|                                                       |                                                                                                    |                                                                                                    |                                                                                                    |                 |        |                       |                                                                                                    | Bus                                         |
|                                                       | Exportar Excel                                                                                                    | 🗒 Apagar tudo 📋 Apa                                                                                                    | agar página Ver selecionado                                                                                                    |                 |        |                       |                                                                                                    |                                             |
|                                                       |                                                                                                    |                                                                                                    |                                                                                                    |                 |        |                       |                                                                                                    | a out                                       |
| Voc                                                   | ê está no modo Ve                                                                                                    | r Todos                                                                                                    |                                                                                                    |                 |        |                       |                                                                                                    | Wa Dire                                     |
| Voc                                                   | ê está no modo Ver<br>Elemento                                                                                                    | r Todos<br>Barramento T                                                                                                    | Serviços                                                                                                    |                 |        |                       | Escela Musica<br>Escela Musica<br>Es | * a 21                                      |
| Voc<br>+                                              | ê está no modo Ver<br>Elemento<br>Poste                                                                                                    | r Todos<br>Barramento T<br>X003876                                                                                                    | Serviços<br>Regularizar UC                                                                                                    |                 | 1      |                       | Escala Municipal Control Control Contr                                                                                                    |                                             |
| Voc<br>+<br>+                                         | ê está no modo Ver<br>Elemento<br>Poste<br>Poste                                                                                                    | r Todos<br>Barramento T<br>X003876<br>X003824                                                                                                    | Serviços<br>Regularizar UC<br>Regularizar UC                                                                                                    |                 | 1<br>1 | <b>A</b>              | Escela Musica<br>Build Cerei Scello                                                                                                    | Ministeri v Batista<br>Firmadou na Rocha    |
| Voc<br>+<br>+                                         | è está no modo Ver<br>Elemento<br>Poste<br>Poste                                                                                                    | r Todos<br>Barramento T<br>X003876<br>X003824<br>X001634                                                                                                    | Seniços<br>Regularizar UC<br>Regularizar UC<br>Regularizar UC                                                                                            |                 | 1      | A<br>A                | Sector American Control Control Contro                                                                                                    | Ministen Batista<br>Firmadoana Rocha        |
| Voc<br>+<br>+<br>+                                    | è está no modo Ver<br>Elemento<br>Poste<br>Poste<br>Doste<br>Poste                                                                                                    | r Todos<br>Barramento T<br>X003876<br>X003824<br>X001634                                                                                                    | Serviços<br>Regularizar UC<br>Regularizar UC<br>Regularizar UC                                                                                           |                 |        | <b>▲</b>              | Erich Mannese Relity                                                                                                    | Ministera Batista<br>Firmadosina Rocha      |
| Voc<br>+<br>+<br>+<br>+                               | está no modo Ver Elemento Poste Poste Pos | r Todos<br>Barramento T<br>X003876<br>X003824<br>X001634<br>X003818                                                                                                    | Serviços<br>Regularizar UC<br>Regularizar UC<br>Regularizar UC<br>Regularizar UC<br>Regularizar UC                                                       |                 |        | A<br>A<br>A           | Ecola Mancho Correst Carlos                                                                                                    | Ministerin Batista<br>Firmados na Rocha     |
| Voc<br>+<br>+<br>+<br>+<br>+<br>+                     | è está no modo Ver<br>Elemento<br>Poste<br>Poste<br>Poste<br>Poste<br>Poste<br>Poste                                                                                                    | r Todos<br>Barramento T<br>X003876<br>X003876<br>X003824<br>X003818<br>X003818<br>X003887                                                                                             | Serviços<br>Regularizar UC<br>Regularizar UC<br>Regularizar UC<br>Regularizar UC<br>Regularizar UC<br>Regularizar UC                                     |                 |        | A<br>A<br>A<br>A      | Eccla Manco Control Control Co                                                                                                    | Ministerie Bailata<br>Firmadoa na Rocha     |
| Voc<br>+<br>+<br>+<br>+<br>+<br>+<br>+                | è está no modo Ver<br>Elemento<br>Poste<br>Poste<br>Poste<br>Poste<br>Poste<br>Poste<br>Poste<br>Poste                                                                                                    | r Todos           Barramento         ▼           X003876         X003876           X003876         X003824           X003818         X003818           X003887         X001543        | Serviços<br>Regularizar UC<br>Regularizar UC<br>Regularizar UC<br>Regularizar UC<br>Regularizar UC<br>Regularizar UC                                     |                 |        | A<br>A<br>A<br>A<br>A | Eccla Munico<br>Decindo Caral Auroro<br>Control Caral Auroro<br>A Fano<br>Assemblia de<br>Deus - Otron                                                                                                    | Meister Ballata<br>Firmados na Rocha        |
| Voc<br>+<br>+<br>+<br>+<br>+<br>+<br>+<br>+<br>+<br>+ | è está no modo Ver<br>Elemento<br>Poste<br>Poste<br>Poste<br>Poste<br>Poste<br>Poste<br>Poste<br>Poste<br>Poste<br>Poste                                                                                                    | <ul> <li>Todos</li> <li>Barramento</li> <li>X003876</li> <li>X003824</li> <li>X000634</li> <li>X003818</li> <li>X003887</li> <li>X003887</li> <li>X001543</li> <li>X001543</li> </ul> | Serviços<br>Regularizar UC<br>Regularizar UC<br>Regularizar UC<br>Regularizar UC<br>Regularizar UC<br>Regularizar UC<br>Regularizar UC<br>Regularizar UC |                 |        |                       | Ercite Answer<br>Beginde Cereir Answer<br>Remove<br>Answer<br>Beer and Answer<br>Beer and Ans                                                       | Meisten Balista<br>Firmados na Rocha<br>Bal |

Figura 18 - Tratamento de elementos selecionados.

É possível visualizar a quantidade total de elementos selecionados no canto inferior direito da tela de informações, além disso, a OS pode ser salva para continuação de preenchimento em outro momento, conforme pode ser visto em Figura 19.

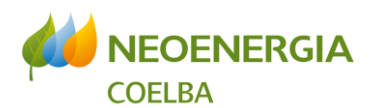

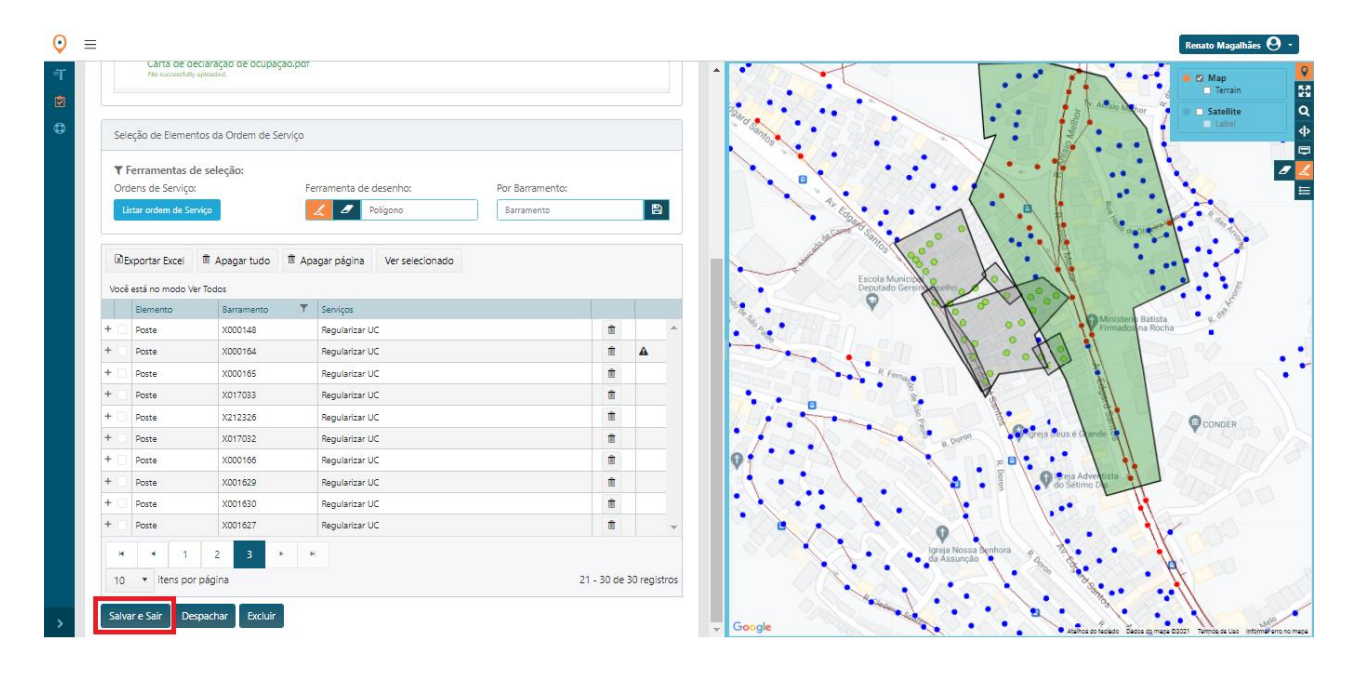

Figura 19 - Quantidade total de elementos selecionados e Botão Salvar e Sair.

#### 3.7. Despachando a OS

Após a inclusão de toda a rede da ocupação clandestina, a OS deve ser despachada para a Coelba através do botão "Despachar" (Figura 20).

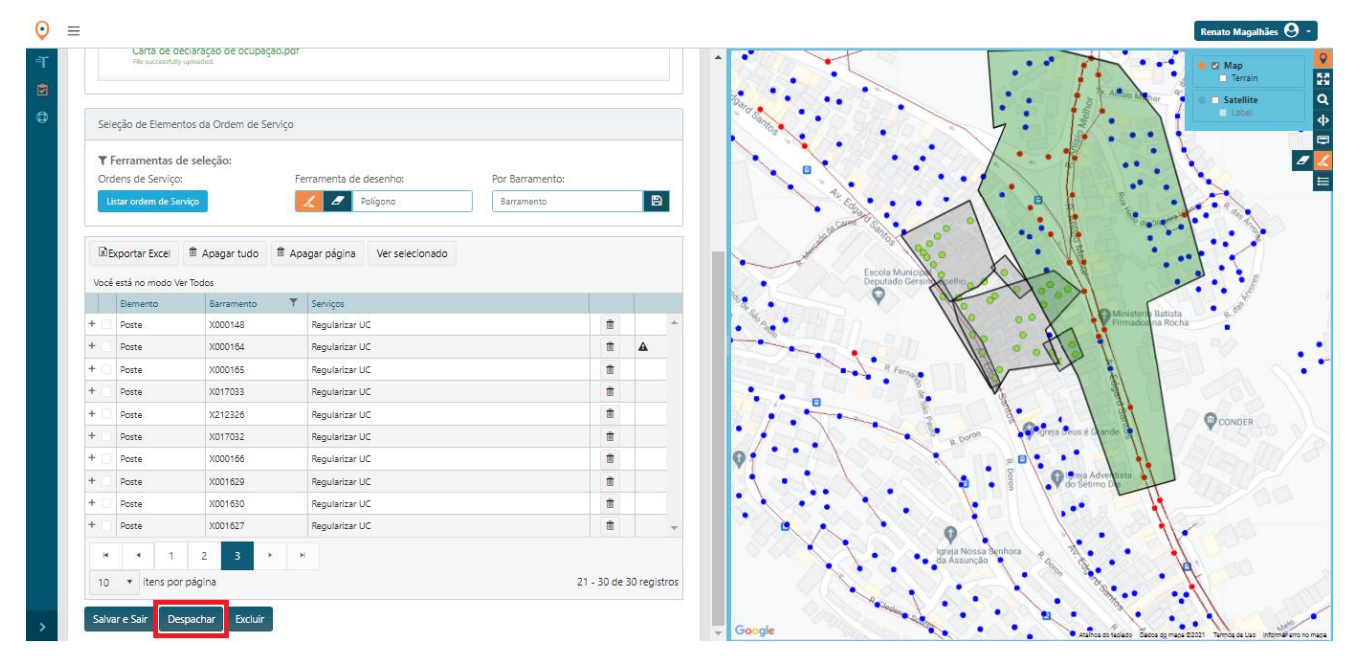

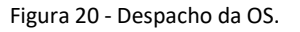

Assim que a OS esteja despachada a Coelba será notificada e procederá com as demais etapas do processo.

NPR – Departamento de Processos de Redes Av. Edgard Santos, 300, Narandiba, Salvador/BA – Caixa Postal 1362 – CEP 41181-900

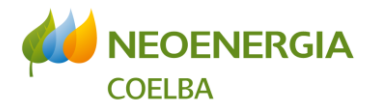

#### 3.8. Acompanhamento da solicitação

A resposta da solicitação, se aprovada ou reprovada, será informada através de e-mail automático enviado pela plataforma através do e-mail informado no momento do cadastro da empresa.

Em caso de dúvidas na utilização da plataforma de serviço entrar em contato com a central de suporte, de segunda à sexta de 8:00 às 17:00 através do e-mail compartilhamento.coelba@neoenergia.com. Para questionamentos sobre aspectos comerciais contactar a Coelba através do e-mail atendimentousomutuo.coelba@neoenergia.com

Salvador, 29 de dezembro de 2022

Núcleo de Compartilhamento de Postes Departamento de Processos de Redes NeoenergiaCoelba – Companhia de Eletricidade do Estado da Bahia